# 数字别墅门口机(VTO6 系列)

V2.0.1

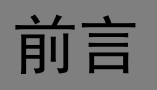

## 概述

本文档主要介绍数字别墅门口机的结构部件、WEB 配置和基本功能。

### 符号约定

在本文档中可能出现下列标志,它们所代表的含义如下。

| 符号           | 说明                                                 |
|--------------|----------------------------------------------------|
| <u> 余</u> 金融 | 表示有高度潜在危险,如果不能避免,会导致人员伤亡或严重伤害。                     |
| <u> </u>     | 表示有中度或低度潜在危险,如果不能避免,可能导致人员轻微或中等伤害。                 |
| ▲ 注意         | 表示有潜在风险,如果忽视这些文本,可能导致设备损坏、数据丢失、设备<br>性能降低或不可预知的结果。 |
| ◎— 窍门        | 表示能帮助您解决某个问题或节省您的时间。                               |
| 🛄 说明         | 表示是正文的附加信息,是对正文的强调和补充。                             |

# 重要安全须知

下面是关于产品的正确使用方法、为预防危险、防止财产受到损失等内容,使用设备前请仔细阅 读本说明书并在使用时严格遵守,阅读后请妥善保存说明书。

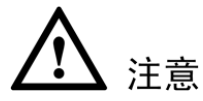

- 请在设备布控后及时修改用户的默认密码,以免被人盗用。
- 请不要将设备放置和安装在阳光直射的地方或发热设备附近。
- 请不要将设备安装在潮湿、有灰尘或煤烟的场所。
- 请保持设备的水平安装,或安装在稳定的场所,注意防止本产品坠落。
- 请勿将液体滴到或溅到设备上,并确保设备上不能放置装满液体的物品,防止液体流入设备。
- 请安装在通风良好的场所,切勿堵塞设备的通风口。
- 仅可在额定输入输出范围内使用设备。
- 请不要随意拆卸设备。

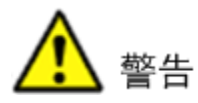

- 产品必须使用本地区推荐使用的电线组件(电源线),并在其额定规格内使用。
- 请使用满足 SELV(安全超低电压)要求的电源,并按照 IEC60950-1 符合 Limited Power Source (受限制电源)的额定电压供电,具体供电要求以设备标签为准。
- 如果使用电源插头或器具耦合器等作为断开装置,请保持断开装置可以方便的操作。

#### 特别声明

- 产品请以实物为准,说明书仅供参考。
- 说明书和程序将根据产品实时更新,如有升级不再另行通知。
- 如不按照说明书中的指导进行操作,因此造成的任何损失由使用方自己承担。
- 说明书可能包含技术上不准确的地方、或与产品功能及操作不相符的地方、或印刷错误,以 公司最终解释为准。
- 在本文档中可能提及的其他商标或公司的名称,由其各自所有者拥有。

# 目录

| 前言    |                               | Ι        |
|-------|-------------------------------|----------|
| 重要安   | 全须知                           | Π        |
| 1 产品  | 概述                            | 1        |
| 1.1   | 型号列表                          | 1        |
| 1.2   | VTO6000A                      | 1        |
|       | 1.2.1 前面板                     | 1        |
|       | 1.2.2 后面板                     | 2        |
| 1.3   | VTO6110B、VTO6110BW、VTO6210B   | 2        |
|       | 1.3.1 前面板                     | 2        |
|       | 1.3.2 后面板                     | 3        |
| 1.4   | VT06000C、VT06000CM、V106100C   | 4        |
|       | 1.4.1 前面板<br>1.4.2 后面板        | 4        |
| 2 WEB | 配置                            | .7       |
| 2.1   | 登录                            | 7        |
| 2.2   | 系统设置                          | 7        |
|       | 2.2.1 本机设置                    | 7        |
|       | 2.2.2 联网配置                    | 9        |
|       | 2.2.3 室内机管理                   | 9        |
|       | 2.2.4 网络设直         2.2.5 修改密码 | .0<br>10 |
| 23    | 信息查询                          | 0        |
| 10    | 2.3.1 通话记录                    | 0        |
| 2.4   |                               | 11       |
| 200   | 2.4.1 VTH 状态                  | 11       |
| 2.5   | 退出系统                          | 11       |
| 3 基本  | ~11,755                       | 2        |
| 3.1   | 呼叫功能                          | 2        |
|       | 3.1.1 呼叫管理中心                  | 2        |
|       | 3.1.2 呼叫住户                    | 2        |
|       | 3.1.3 群呼功能                    | .3       |
| 3.2   | 监视功能                          | .3       |
| 3.3   | 开锁功能                          | 3        |
| 3.4   | 发卡功能1                         | 3        |
| 3.5   | 环境光补偿功能                       | 3        |

| 装   | 籍清单                                |    |
|-----|------------------------------------|----|
|     | 附录 1.3 VTO6000C、VTO6000CM、VTO6100C | 17 |
|     | 附录 1.2 VTO6110B、VTO6110BW、VTO6210B |    |
|     | 附录 1.1 VTO6000A                    |    |
| 附:  | │录1 技术规格                           | 16 |
| 4 ' | 常见问题                               | 15 |
|     | 3.7 恢复备份功能                         |    |
|     | 3.6 防拆功能                           |    |

产品概述

## 1.1 型号列表

本文档适用于多个产品型号,请仔细核对您购买产品的型号及其功能特性。

| 夜1-1 空亏刘衣 |        |     |        |      |      |
|-----------|--------|-----|--------|------|------|
| 产品型号      | 外壳材质   | 颜色  | IC 卡开锁 | 按键类型 | 控锁模块 |
| VTO6000A  | 金属     | 金属灰 | 不支持    | 机械按键 | 外接   |
| VTO6110B  | 防火 ABS | 黑色  | 支持     | 触摸按键 | 外接   |
| VTO6110BW | 防火 ABS | 白色  | 支持     | 触摸按键 | 外接   |
| VTO6210B  | 防火 ABS | 黑色  | 支持     | 触摸按键 | 内置   |
| VTO6100C  | 防火 ABS | 白色  | 支持     | 机械按键 | 内置   |
| VTO6000C  | 防火 ABS | 白色  | 不支持    | 机械按键 | 内置   |
| VTO6000CM | 金属     | 金属灰 | 不支持    | 机械按键 | 内置   |

#### 表1-1 型号列表

## 1.2 VTO6000A

## 1.2.1 前面板

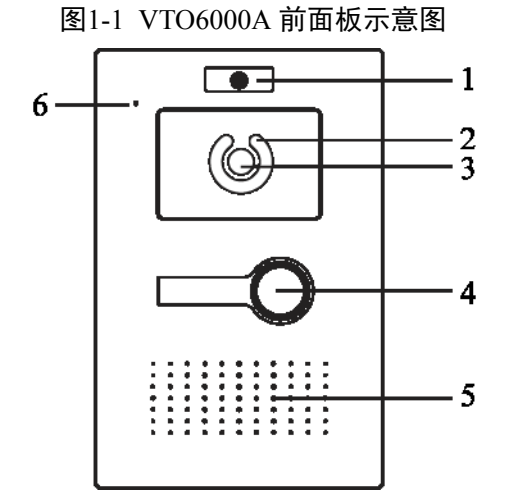

表1-2 VTO6000A 前面板

| 序号 | 接口名称 | 接口说明                                                    |
|----|------|---------------------------------------------------------|
| 1  | 铭牌   | 您可以将公司铭牌固定在此。                                           |
| 2  | 补光灯  | 在光线不足的环境下,如果别墅门口机处于被监视状态,或者<br>呼叫状态、通话状态时,别墅门口机自动打开补光灯。 |
| 3  | 摄像头  | 监视门口区域图像。                                               |
| 4  | 呼叫按键 | 呼叫管理中心或者室内机。                                            |
| 5  | 喇叭   | 声音输出。                                                   |

| 序号 | 接口名称 | 接口说明  |
|----|------|-------|
| 6  | 麦克风  | 声音输入。 |

### 1.2.2 后面板

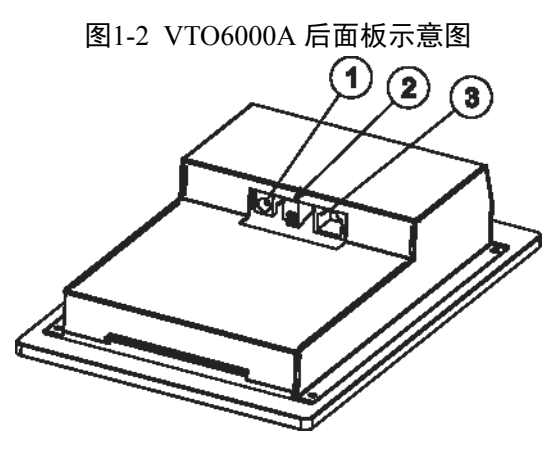

#### 表1-3 VTO6000A 后面板

| 序号 | 部件名称     | 说明             |
|----|----------|----------------|
| 1  | 电源接口     | 连接 12V 直流电源。   |
| 2  | RS485 接口 | 可接入门禁扩展模块。     |
| 3  | 网络接口     | 插入网线(RJ45水晶头)。 |

## **1.3** VTO6110B, VTO6110BW, VTO6210B

## 1.3.1 前面板

VTO6110B、VTO6110BW、VTO6210B的前面板如图 1-3 所示。

图1-3 VTO6110B、VTO6110BW、VTO6210B前面板示意图

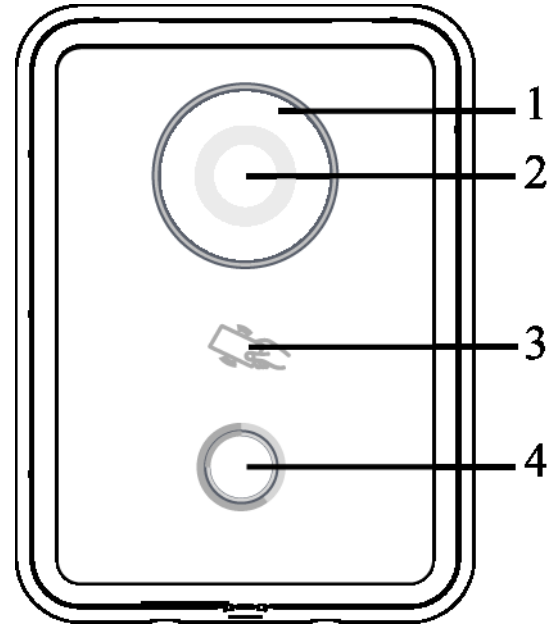

| 序号 | 部件名称   | 部件说明                             |
|----|--------|----------------------------------|
| 1  | 补业灯    | 在光线不足的环境下,如果别墅门口机处于被监视状态,或者呼叫状态、 |
|    | ተኮጋቤአ] | 通话状态时,别墅门口机自动打开补光灯。              |
| 2  | 摄像头    | 监视门口区域图像。                        |
| 3  | 刷卡区    | 授权 IC 卡和刷卡开门(必须接入门禁扩展模块)。        |
| 4  | 亚山拉雄   | 轻触按键区域,呼叫管理中心或者室内机。              |
|    | 旷时按键   | 蓝色常亮: 表示别墅门口机处于待机状态。             |

## 1.3.2 后面板

VTO6110B、VTO6110BW的后面板如图 1-4 所示, VTO6210B的后面板如图 1-5 所示。

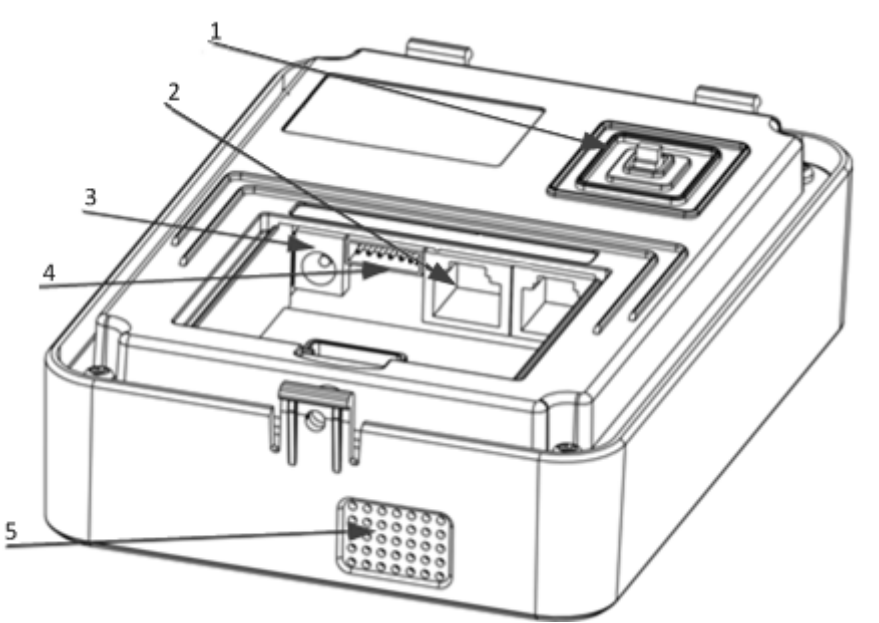

图1-4 TO6110B、VTO6110BW 后面板示意图

| 序号 | 部件名称     | 部件说明                            |
|----|----------|---------------------------------|
| 1  | 防护工士     | 当别墅门口机被强行从墙体上拆离的时候,会发出报警声,并且有报警 |
|    | 网加利天     | 信息上传给管理中心。                      |
| 2  | 网络接口     | 插入网线(RJ45水晶头)。                  |
| 3  | 电源接口     | 接入12V直流电源。                      |
| 4  | RS485 接口 | 可接入门禁扩展模块。                      |
| 5  | 喇叭       | 声音输出。                           |

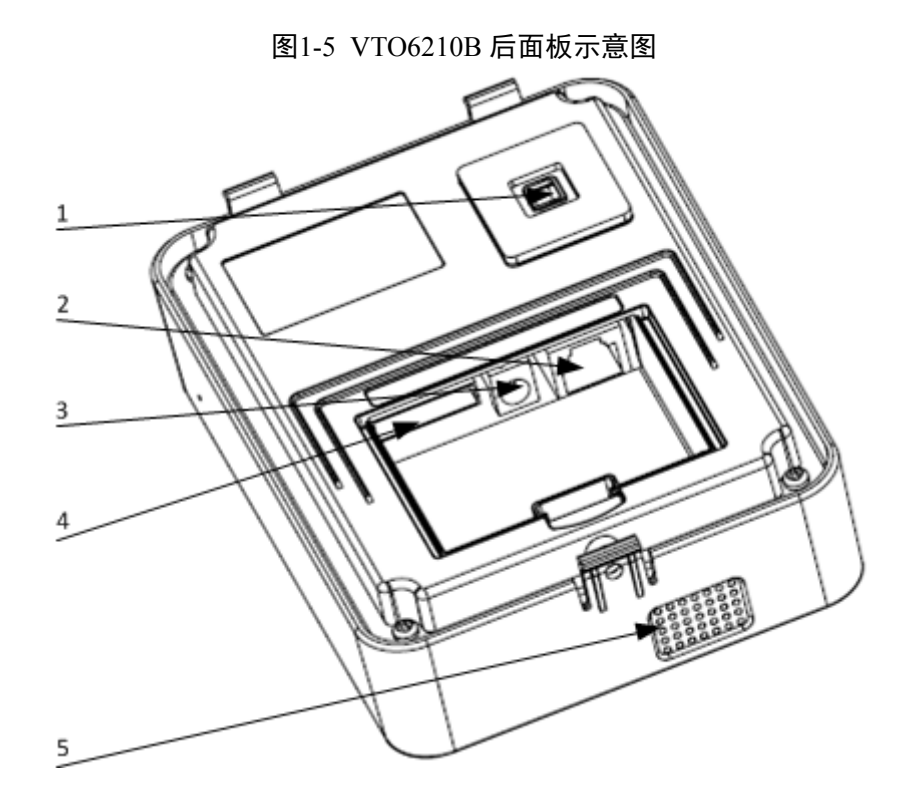

| 序号 | 部件名称      | 部件说明                             |
|----|-----------|----------------------------------|
| 1  | 防护工头      | 当别墅门口机被强行从墙体上拆离的时候,会发出报警声,并且有报警  |
|    | 网が开大      | 信息上传给管理中心。                       |
| 2  | 网络接口      | 插入网线(RJ45 水晶头)。                  |
| 3  | 电源接口      | 接入 12V 直流电源。                     |
| 4  | DC/05 按口  | 接入门锁、门磁反馈和开门按钮。并且提供预留接口用于对接其他设备, |
|    | 103403 按口 | 例如外接门禁扩展模块。                      |
| 5  | 喇叭        | 声音输出。                            |

## **1.4** VTO6000C, VTO6000CM, VTO6100C

## 1.4.1 前面板

VTO6000C、VTO6000CM的前面板如图 1-6 所示, VTO6100C的前面板如图 1-7 所示。

图1-6 VTO6000C、VTO6000CM 前面板示意图

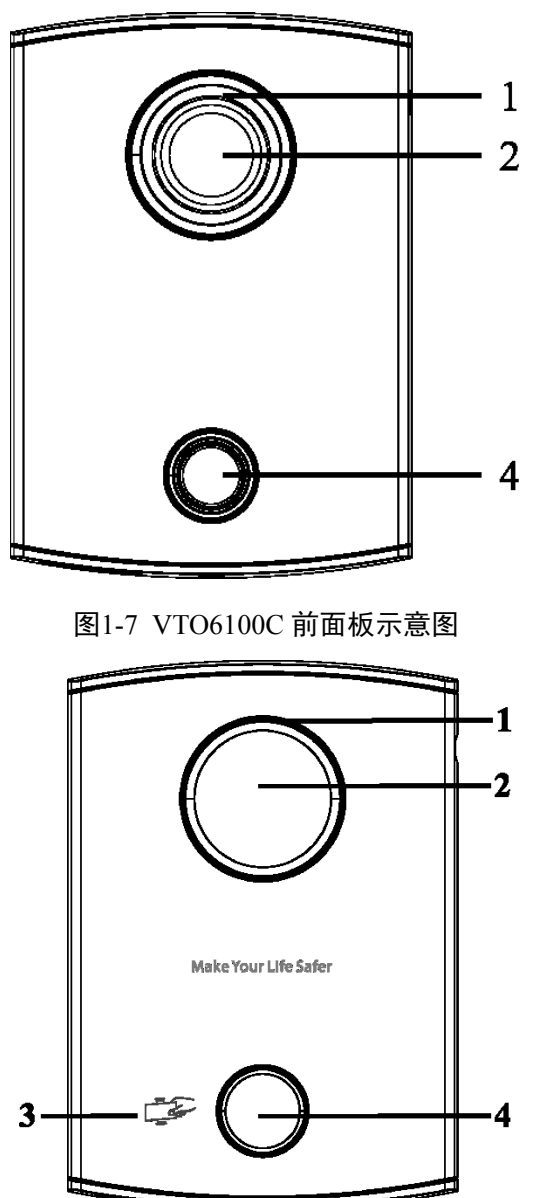

| 序号 | 部件名称     | 部件说明                                   |
|----|----------|----------------------------------------|
| 1  | えいたかて    | 在光线不足的环境下,如果别墅门口机处于被监视状态,或者呼叫状态、       |
|    | <u> </u> | 通话状态时,别墅门口机自动打开补光灯。                    |
| 2  | 摄像头      | 监视门口区域图像。                              |
| 3  |          | 授权 IC 卡开锁权限(即发卡功能)、刷卡开门。               |
|    | 剧卡区      | —————————————————————————————————————— |
|    | 柳下区      | 仅 VTO6100C 支持 IC 卡开锁功能。图中刷卡区丝印图标的位置以实际 |
|    |          | 产品为准,本示意图仅供参考。                         |
| 4  |          | 呼叫管理中心或者室内机。                           |
|    | 呼叫按键     | 蓝色常亮: 表示别墅门口机处于待机状态。                   |
|    |          | 蓝色闪烁: 表示别墅门口机处于呼叫状态或者通话状态。             |
|    |          | 黄色:表示 IC 卡开锁或者呼叫异常。                    |

## 1.4.2 后面板

图1-8 VTO6000C、VTO6000CM、VTO6100C 后面板示意图

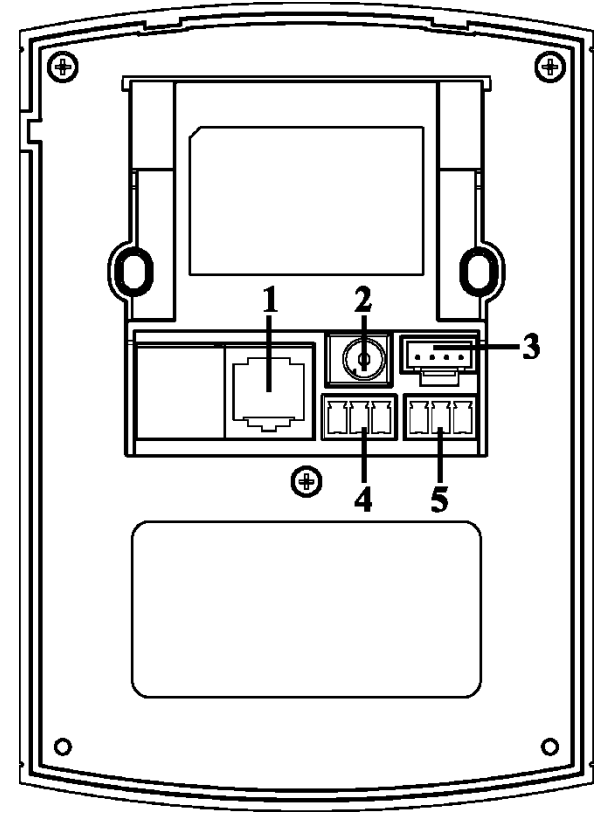

| 序号 | 接口名称   | 接口说明           |
|----|--------|----------------|
| 1  | 网络接口   | 插入网线(RJ45水晶头)。 |
| 2  | 电源接口   | 接入 12V 直流电源。   |
| 3  | 调试接口   | 供工程人员调试使用。     |
| 4  | 绿插接口1  | 接入门锁。          |
| 5  | 绿插接口 2 | 接入门磁反馈和开门按钮。   |

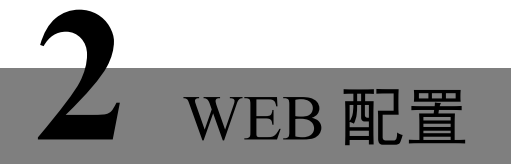

本章以 VTO6210B 为例,介绍别墅门口机 WEB 管理界面的各项参数,以及如何进行配置。

## 2.1 登录

- 首先,确保电脑与别墅门口机之间网络互通,然后参照以下步骤登录 WEB 管理界面。
- 步骤1 在电脑的浏览器地址栏中输入别墅门口机的 IP 地址,按【回车】键,系统显示登录界面 如图 2-1 所示。
- 步骤2 输入"用户名"和"密码"。
- 步骤3 单击"登录"。

#### 🛄 说明

别墅门口机出厂默认的 IP 地址是 10.22.5.189 或 192.168.1.110,默认的用户名和密码是 admin 和 admin,首次登录成功后,请及时修改密码。

| IP可视对讲系 | 统门口机<br><sup>网络服务器V1.0</sup> |  |
|---------|------------------------------|--|
| 用户名:    |                              |  |
| 密码:     |                              |  |
|         | 登录 取消                        |  |

#### 图2-1 登录界面

## 2.2 系统设置

### 2.2.1 本机设置

### 2.2.1.1 本机设置

在"本机设置"界面,您可以查看设备类型、版本信息等信息。

图2-2 本机设置

| ▼系统设置   | 本机设置 | 门禁管理                  | 系统时间  |        |
|---------|------|-----------------------|-------|--------|
| > 本机设置  | 设备类型 | 别墅机                   | -     |        |
| > 联网配置  | 视频格式 | WVGA                  | -     |        |
| ▶ 室内机管理 | 重启日期 | 星期二                   | -     |        |
| ▶ 网络设置  | 音频设置 | 80                    | -     |        |
| > 修改密码  | 帧速   | 25                    | -     |        |
| ▶信息查询   | 版本信息 | 2014-03-21 V1.000.0.0 |       |        |
| ▷状态统计   | 恢复备份 | □ 卡号信息 □ 室内机信息        |       |        |
| 退出系统    |      |                       |       |        |
|         |      | 恢复默认                  | 刷新 确定 | 恢复出厂设置 |
|         |      | 恢复备份                  |       |        |

表2-1 本机设置

| 参数名    | 参数说明                                   |
|--------|----------------------------------------|
| 设备类型   | 显示设备所属类别,例如:别墅机、单元机等。                  |
| 视频格式   | 设置摄像头采集视频的格式,包括:WVGA、D1。               |
|        | WVGA 分辨率为 800×480; D1 分辨率为 704×576。    |
| 重启日期   | 在设定的日期,设备将自动重启。                        |
| 音频设置   | 调节设备音量,可调节范围 0~100。                    |
| 帧速     | 设置 N 制请选择 30 帧, P 制请选择 25 帧。           |
| 版本信息   | 显示设备的软件版本号。                            |
| 恢复备份   | 主要用于恢复卡号信息和室内机信息,详情请参见"3.7恢复备份功能"。     |
| 恢复默认   | 仅将当前"本机设置"页签的参数恢复到出厂状态。                |
| 恢复出厂设置 | 设备所有参数均恢复到出厂状态。                        |
|        | —————————————————————————————————————— |
|        | 每隔半个小时,别墅门口机自动保存系统中的卡号和室内机信息。          |

## 2.2.1.2 门禁管理

### 图2-3 门禁管理

| ▼系统设置                     | 本机设置     | 门禁管理         |       | 系统时间 |   |
|---------------------------|----------|--------------|-------|------|---|
| > 本机设置                    | 开锁响应间隔时间 | 15           | •     |      |   |
| > 联网配置                    | 开锁保持时间   | 2            | •     |      |   |
| ▶ 室内机管理                   | FTP地址    | 10 . 36 . 45 | . 136 |      |   |
| ➤ 网络设置                    | FTP端口号   | 21           |       |      |   |
|                           | FTP用户名   | test         |       |      |   |
| ▶ 信息 <b>登</b> 调<br>▶ 壮大分出 | FTP密码    |              |       |      |   |
| 从念统 <b>开</b><br>退业系统      | 发卡       | 发卡           |       |      |   |
| 医山东玩                      |          | 恢复默认         | 刷     | 新确   | 定 |

### 表2-2 门禁管理

| 参数名                | 参数说明                            |
|--------------------|---------------------------------|
| 开锁响应间隔时间           | 开锁后,设备响应下一次开锁的间隔时间(单位为"秒")。     |
| 开锁保持时间             | 门锁一直保持开锁状态的时间(单位为"秒")。          |
| FTP 地址、FTP 端口号、FTP | FTP 服务器用于存放别墅门口机刷卡时拍摄的图片,用户可以登录 |

| 用户名、FTP 密码 | FTP 地址获取图片。                            |
|------------|----------------------------------------|
| 发卡         | 激活别墅门口机对应的 IC 卡,住户可以刷 IC 卡开门。          |
|            | —————————————————————————————————————— |
|            | 有关如何发卡的具体内容,请参见《数字别墅门口机(VTO6系列)        |
|            | _安装调测指南_V2.0.3》。                       |

### 2.2.1.3 系统时间

您可以设置系统日期、时间的显示格式,输入系统日期和时间,也可以单击"同步 PC",使系统时间与本地 PC 的时间一致。

### 2.2.2 联网配置

有关别墅门口机如何注册到管理中心,如何呼叫管理中心的内容,请参见"3.1.1 呼叫管理中心"。

### 2.2.3 室内机管理

在"室内机管理"界面,您可以添加室内机,查看室内机的卡号信息,删除室内机。

| ▽系统设置   | 室内机管理   |    |      |                    |             | l i  |                 |       |          |
|---------|---------|----|------|--------------------|-------------|------|-----------------|-------|----------|
| > 本机设置  | 数宇室内机管理 |    |      |                    |             |      |                 |       |          |
| > 联网配置  | 姓       | 名  | 房间号  | 序列号                | IP地址        | 卡号信息 | 修改              | ■除    |          |
| > 室内机管理 |         |    | 102  | 330103011011010251 | 172.5.2.136 |      | 2               | •     | <u> </u> |
| > 网络设置  |         |    | 101  | 330103011011010151 | 172.5.2.135 |      | 2               | •     |          |
| > 修改密码  | 寧       | 燕萍 | 1101 | 330103011011110151 | 172.5.2.132 |      | 2               | •     |          |
| ▶ 信息查询  |         |    |      |                    |             |      |                 |       |          |
| ▷状态统计   |         |    |      |                    |             |      |                 |       |          |
| ▶ 退出系统  |         |    |      |                    |             |      |                 |       |          |
|         |         |    |      |                    |             |      |                 |       |          |
|         |         |    |      |                    |             |      |                 |       |          |
|         |         |    |      |                    |             |      |                 |       |          |
|         |         |    |      |                    |             |      |                 |       | -        |
|         | 添加      |    |      |                    |             |      | <b>I4</b> 1/1 ► | ▶ 跳转至 |          |

图2-4 室内机管理

### 添加室内机

在"室内机管理"界面单击"添加",系统弹出添加界面如图 2-5 所示。填写室内机的基本信息: 输入用户的姓、名、VTH 短号和 IP 地址。

VTH 短号即室内机(VTH)的房间号。例如:1201 中前两位 12 表示 12 楼,后两位 01 表示 1 号 房间。

#### 🛄 说明

VTH 短号由 4 位数字组成,前两位的取值范围 01~99,后两位的取值范围 01~16。

图2-5 添加界面

| 添加    | ×                 |
|-------|-------------------|
| 姓     | 享贤                |
| 名     | 燕萍                |
| VTH短号 | 1101              |
| IP地址  | 172 . 5 . 2 . 132 |
|       | 确定取消              |

### 2.2.4 网络设置

设置别墅门口机的 IP 地址、子网掩码和默认网关。

修改完 IP 地址后,WEB 界面将会重启,直接跳转到新的 IP 地址界面。

| ▽系统设置                                   | 网络设置  |                             |
|-----------------------------------------|-------|-----------------------------|
| ▶ 本机设置                                  | IP地址  | 172 . 10 . 2 . 3            |
| ▶ 联网配置                                  | 子网掩码  | 255 . 255 . 0 . 0           |
| > 室内机管理                                 | 默认网关  | 172 . 10 . 0 . 1            |
|                                         | MAC地址 | 90 - 02 - a9 - 00 - 44 - 79 |
| ▶ ◎ ◎ ○ ◎ ◎ ◎ ◎ ◎ ◎ ◎ ◎ ◎ ◎ ◎ ◎ ◎ ◎ ◎ ◎ |       | 恢复默认 刷新 确定                  |

#### 图2-6 网络设置

### 2.2.5 修改密码

您可以在"修改密码"界面修改别墅门口机的 WEB 登录密码。

## 2.3 信息查询

### 2.3.1 通话记录

您可以在"通话记录"界面查询别墅门口机的通话情况,通话记录最多存储 1124条。

• 呼叫类型

Outgoing: 呼出。

结束状态

Missed: 无人接听。

Received: 已经接听。

#### 图2-7 通话记录

| ▶糸统设置  | VTO通话记录 |          |     |      |       |              |
|--------|---------|----------|-----|------|-------|--------------|
| ▼信息查询  | 序号      | 呼叫类型     | 房间号 | 开始时间 | 通话时间  | 结束状态         |
| > 通话记录 | 1       | Outgoing | 101 | 0    | 00:00 | Missed 🔺     |
| ▶ 状态统计 | 2       | Outgoing | 101 | 0    | 00:00 | Missed       |
| ▶退出系统  | 3       | Outgoing | 102 | 0    | 00:00 | Missed       |
|        | 4       | Outgoing | 102 | 0    | 00:00 | Missed       |
|        | 5       | Outgoing | 101 | 0    | 00:00 | Missed       |
|        | 6       | Outgoing | 101 | 0    | 00:00 | Missed       |
|        | 7       | Outgoing | 199 | 0    | 00:00 | Missed       |
|        | 8       | Outgoing | 199 | 0    | 00:00 | Missed -     |
|        | 9       | Outgoing | 199 | 0    | 00:00 | Missed 🗸     |
|        |         |          |     |      |       | 1/98 ▶ ▶ 跳转至 |

## 2.4 状态统计

### 2.4.1 VTH 状态

您可以在"VTH 状态"界面,查看室内机(VTH)的链接状态。

状态

Offline: 表示别墅门口机与室内机连接中断,不能进行呼叫、监视、通话等操作。

Online: 表示别墅门口机与室内机己连接,可以进行呼叫、监视、通话等操作。

• 监视状态

Unmon: 表示室内机没有处于监控状态。

Onmon: 表示室内机处于监控状态。

#### 图2-8 VTH 状态

| ▶系统设置   | VTH状态 |         |       |               |      |                 |
|---------|-------|---------|-------|---------------|------|-----------------|
| ▶ 信息查询  | 室内机   | 状态      | 监視状态  | IP:端口号        | 注册时间 | 断线时间            |
| ▽状态统计   | 101   | Offline | Unmon | 172.5.2.135:0 | 0    | 0               |
| > VTH状态 | 102   | Offline | Unmon | 172.5.2.136:0 | 0    | 0               |
| ▶退出系统   | 1101  | Offline | Unmon | 172.5.2.132:0 | 0    | 0               |
|         |       |         |       |               |      |                 |
|         |       |         |       |               |      |                 |
|         |       |         |       |               |      |                 |
|         |       |         |       |               |      | <b>Y</b>        |
|         |       |         |       |               |      | ▲ ◀ 1/1 ▶ ▶ 跳转至 |

## 2.5 退出系统

在"退出系统"界面,您可以执行"重启设备"或者"退出系统"操作。

单击"退出系统"后,系统返回登录界面。

## 3.1 呼叫功能

### 3.1.1 呼叫管理中心

勾选"是否呼叫管理中心"开启功能,并在设定的时间段内按下别墅门口机的【呼叫】键,此时 别墅门口机只能呼叫管理中心,实现可视通话,不能呼叫住户室内机。有关如何开启"呼叫管理 中心"功能的具体内容,请见如下操作步骤。

步骤1 根据管理中心中配置的别墅门口机信息,填写"楼号"、"楼内单元号"和"VTO编号"。

- 步骤2 在联网配置中勾选"注册到管理中心",如图 3-1 所示。
- 步骤3 填写"管理中心 IP 地址"、"管理机端口号"。
- 步骤4 设置呼叫管理中心的开始时间和结束时间。在这个时间段内,别墅机将只能呼叫管理中 心。

步骤5 勾选"是否呼叫管理中心"。

步骤6 检查配置无误后,单击"确定",然后进入"退出系统 > 重启设备",手动重新启动设备。

| ▼系统设置            | 联网配置        |                        |                 |
|------------------|-------------|------------------------|-----------------|
| <b>&gt;</b> 本机设置 |             |                        |                 |
| > 联网配置           | □ 群呼        |                        |                 |
| ▶ 室内机管理          | 楼号          | 01                     |                 |
| ▶ 网络设置           | 楼内单元号       | 1                      |                 |
| ▶ 修改密码           | VTO编号       | 6902                   |                 |
| ▶信息查询            | ☑ 注册到管理中心   |                        |                 |
| ▶状态统计            | 管理中心IP地址    | 10 · 22 · 5 · 254      |                 |
| ▶退出系统            | 管理机端口号      | 12801                  | ]               |
|                  | 呼叫管理中心时间    | 22 ▼ : 00 ▼ 至 00 ▼ : 0 | 00 💌 📝 是否呼叫管理中心 |
|                  | 警告:修改以上配置会影 | 影响门口机和室内机连接,需要重        | 启设备.            |
|                  |             | 恢复默认 易                 | 削新 确定           |

#### 图3-1 联网配置

### 3.1.2 呼叫住户

待机状态下按下【呼叫】键,别墅门口机将呼叫住户室内机,住户可以在室内机上看到别墅门口 机的监视画面。

- 在室内机上按"开锁按键",即可打开门锁。
- 若室内机接听,则进入通话状态,可以和室内机进行可视通话。
- 如果在一段时间内无人应答,则倒计时结束后自动挂断,返回待机状态。

基本功能

### 3.1.3 群呼功能

群呼功能主要用于一台别墅门口机,按下别墅门口机的【呼叫】键可以同时呼叫多台室内机。 室内机按规则分为主室内机和分室内机。其中主室内机最多1台,分室内机最多五台。有关如何 配置群呼功能的内容请见《数字别墅门口机(VTO6系列)\_安装调测指南\_V2.0.3》。

### 3.2 监视功能

管理中心和室内机都可以对别墅门口机发起监视,远程查看别墅门口机的摄像头监视画面。

## 3.3 开锁功能

#### 管理中心开锁

处于被呼叫状态、监视状态、通话状态的管理中心,均可以远程打开别墅门口机的门锁。 挂断或呼叫倒计时结束后,返回待机界面。

#### 室内机开锁

处于被呼叫状态、监视状态、通话状态的室内机,均可以远程打开别墅门口机的门锁。

挂断后或呼叫倒计时结束后,返回待机界面。

#### IC 卡开锁

在别墅门口机刷卡区域,用经过授权的 IC 卡刷卡,验证通过后则可以打开门锁。

#### 🛄 说明

部分产品不支持 IC 卡开锁功能,详情请见"1.1 型号列表"。

### 3.4 发卡功能

将 IC 卡放置在别墅门口机刷卡区域,可以给 IC 卡授权 (即发卡),住户可以用 IC 卡刷卡开门。

🛄 说明

部分产品不支持 IC 卡发卡功能,详情请见"1.1 型号列表"。

别墅门口机支持两种发卡方式:平台发卡和 WEB 发卡。有关如何发卡的详细内容,请见《数字 别墅门口机(VTO6 系列)\_安装调测指南\_V2.0.3》。

## 3.5 环境光补偿功能

别墅门口机在环境光线比较暗或夜里,采用摄像头自动感光技术,实现自动补光功能,以保证摄 像画面更清晰。

## 3.6 防拆功能

别墅门口机内部带一路防拆开关,当被拆离墙面的时候,会发出报警声,同时向管理中心上报报警信息。

## 3.7 恢复备份功能

#### 恢复卡号信息

如果别墅门口机在使用过程中,被意外恢复出厂设置或者卡号信息异常,可以通过恢复操作,恢复卡号信息。

#### 恢复室内机信息

如果别墅门口机在使用过程中,因为误操作修改了室内机信息,可以通过恢复操作,恢复室内机信息。

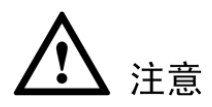

每隔半个小时,别墅门口机自动保存系统中的卡号和室内机信息。因此,如果因为误操作修改了 卡号信息或室内机信息,请及时恢复,否则系统半个小时后将自动保存误操作后的信息。

# 常见问题

- 问:按下【呼叫】键,指示灯亮起,但是别墅门口机没有发起呼叫?
   答:请再次确认本次呼叫的有效性。
- 问:如何挂断通话?
   答:请按别墅门口机的按键,别墅门口机将有对应提示音。
- 3. 问:无声无光,不开机,如何处理?答:检查电源是否正常,插口是否接触好。
- 4. 问:提示呼叫不可达,如何处理?答:网络故障,检查本机和分机网线是否插好。
- 5. 问:刷卡无任何反应?答:请检查您的卡是否为 IC 卡或您的别墅门口机是否为支持刷卡的型号。
- 6. 问:刷卡提示卡号无效,如何处理?答:此卡状态异常,需联系管理员检查确认。
- 7. 问:刷卡有"嘀"的一声,但是门不打开?答:请确认卡是否授权。
- 8. 问:有不确定或不能解决问题,如何处理?答:请咨询专业技术支持。

# 附录1 技术规格

| 型号     |            | VTO6000A           |  |
|--------|------------|--------------------|--|
| 系统     | 主处理器       | 嵌入式微控制器            |  |
|        | 操作系统       | 嵌入式 Linux 操作系统     |  |
|        | 视频压缩标准     | H.264              |  |
| 视频     | 输入/接近感应    | 130 万 CMOS 高清摄像头   |  |
|        | 夜视         | 支持                 |  |
|        | 输入         | 全指向麦克风             |  |
| 音频     | 输出         | 内置喇叭               |  |
|        | 对讲         | 支持双向语音对讲           |  |
| 揭佐措士   | 输入         | 单键输入(带背光)          |  |
| 保旧侠八   | 门锁状态检测     | 支持(可选)             |  |
| 171 42 | 以太网        | 10M/100Mbps 自适应    |  |
| 网络     | 网络协议       | TCP/IP             |  |
|        | 电源         | DC 10V~15V         |  |
|        | 功耗         | 待机≤1W ; 工作≤10W     |  |
| 尚恒分粉   | 工作温度       | - 20°C∼+70°C       |  |
| 吊规奓奴   | 相对湿度       | 10%~90%RH          |  |
|        | 尺寸 (长×宽×高) | 151mm×48.5mm×230mm |  |
|        | 重量         | 0.96kg             |  |

## 附录1.1 VTO6000A

## 附录1.2 VTO6110B、VTO6110BW、VTO6210B

| 型号   |         | VTO6110B、VTO6110BW、VTO6210B |  |
|------|---------|-----------------------------|--|
| 系统   | 主处理器    | 嵌入式微控制器                     |  |
|      | 操作系统    | 嵌入式 Linux 操作系统              |  |
| 视频   | 视频压缩标准  | H.264                       |  |
|      | 输入/接近感应 | 130万 CMOS 高清摄像头             |  |
|      | 夜视      | 支持                          |  |
| 音频   | 输入      | 全指向麦克风                      |  |
|      | 输出      | 内置 喇叭                       |  |
|      | 对讲      | 支持双向语音对讲                    |  |
| 操作模式 | 输入      | 触摸键输入(带背光)                  |  |
|      | 刷卡      | 内置 IC 卡感应读头                 |  |
| 报警   | 防拆      | 支持                          |  |
|      | 门锁状态检测  | 支持                          |  |
| 网络   | 以太网     | 10M/100Mbps 自适应             |  |

| 型号   |           | VTO6110B、VTO6110BW、VTO6210B |  |
|------|-----------|-----------------------------|--|
|      | 网络协议      | TCP/IP                      |  |
| 常规参数 | 电源        | DC 10V~15V                  |  |
|      | 功耗        | 待机≤1W ; 工作≤10W              |  |
|      | 工作温度      | - 10°C∼+60°C                |  |
|      | 相对湿度      | 10%~95%RH                   |  |
|      | 尺寸(长×宽×高) | 114.2mm×43mm×154.2mm        |  |
|      | 重量        | 0.5kg                       |  |

## 附录1.3 VTO6000C、VTO6000CM、VTO6100C

| 型号      |           | VTO6000C、VTO6000CM、VTO6100C                              |
|---------|-----------|----------------------------------------------------------|
| 系统      | 主处理器      | 嵌入式微控制器                                                  |
|         | 操作系统      | 嵌入式 Linux 操作系统                                           |
|         | 视频压缩标准    | H.264                                                    |
| 视频      | 输入/接近感应   | 130 万 CMOS 高清摄像头                                         |
|         | 夜视        | 支持                                                       |
| 音频      | 输入        | 全指向麦克风                                                   |
|         | 输出        | 内置喇叭                                                     |
|         | 对讲        | 支持双向语音对讲                                                 |
| 根你带     | 输入        | 单键输入(带背光)                                                |
| 1米1-1矢八 | 刷卡        | 仅 VTO6100C 支持                                            |
| 报警      | 防拆        | 支持                                                       |
|         | 门锁状态检测    | 支持                                                       |
| 网络      | 以太网       | 10M/100Mbps 自适应                                          |
|         | 网络协议      | TCP/IP                                                   |
|         | 电源        | DC 10V~15V                                               |
|         | 功耗        | 待机≤1W; 工作≤10W                                            |
|         | 工作温度      | - 10°C∼+60°C                                             |
|         | 相对湿度      | 10%~95%RH                                                |
|         | 尺寸(长×宽×高) | $100 \text{mm} \times 42 \text{mm} \times 141 \text{mm}$ |
|         | 重量        | 0.5kg                                                    |

|                                          |     | 装箱清望 | 单 |  |
|------------------------------------------|-----|------|---|--|
| 装                                        | 箱清单 |      |   |  |
| 所列内容为本包装箱内应包括的设备和资料,请在升箱时认<br>真检查,并妥善保管。 |     |      |   |  |
| 部件名称                                     | 数量  | 备注   |   |  |
| □ 主机                                     | 一台  |      |   |  |
| □ 产品说明书                                  | 一本  |      |   |  |
| □ 安装螺钉                                   | 一包  |      |   |  |
| □ 电源连接线                                  | 一根  |      |   |  |
| □ 排线                                     | 一根  |      |   |  |
|                                          |     |      |   |  |
|                                          |     |      |   |  |
|                                          |     |      |   |  |
|                                          |     |      |   |  |